## Podešavanje e-mail pristupa na server afrodita.rcub.bg.ac.rs

## Iz Outlook Expres-a:

- 1. Sa padajućeg menija izaberete: Tools Accounts...
- 2. U otvorenom prozoru: Add Mail...
- 3. Upisujemo podatke i zatim Next

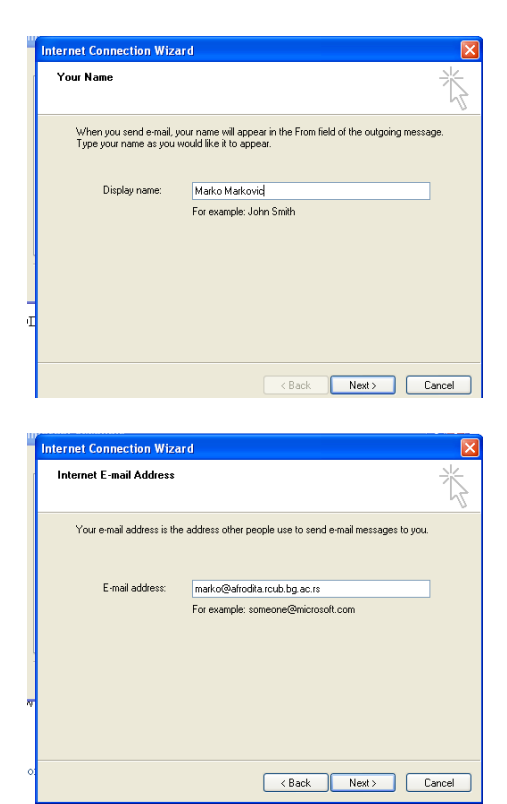

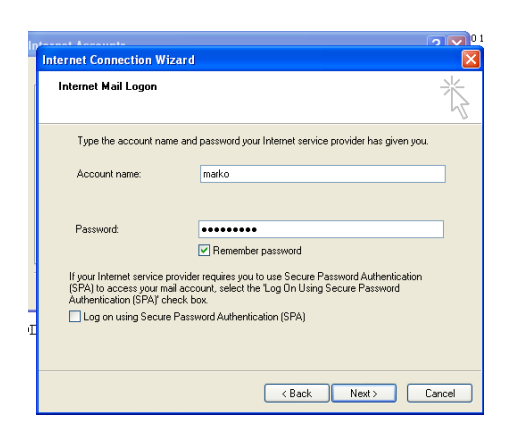

## Na kraju Finish

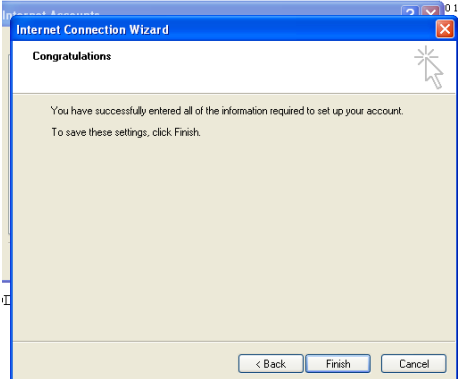

Potrebno je izvršiti podešavanja u novoformiranom "Mail account"-u: Klik na "Properties"

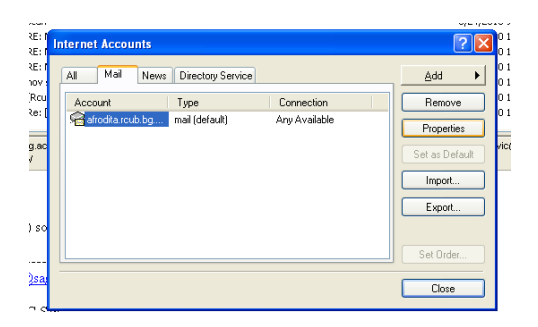

Klik na "Servers" i podesiti ekran kao dole:

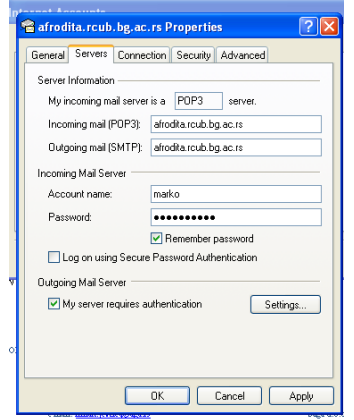

Kilik na "Advanced" i podeseti ekran kao dole:

| er testa, rcub, bg, ac. rs Properties                |
|------------------------------------------------------|
| General Servers Connection Security Advanced         |
| Server Part Numbers                                  |
| Outgoing mail (SMTP): 587 Use Defaults               |
| This server requires a secure connection (SSL)       |
| Incoming mail (POP3): 995                            |
| This server requires a secure connection (SSL)       |
| Server Timeouts                                      |
| Short 🗇 Long 1 minute                                |
| Sending                                              |
| Break apart messages larger than 60 🔅 KB             |
| Delivery                                             |
| Leave a copy of messages on server                   |
| Remove from server after 5 🔅 day(s)                  |
| Remove from server when deleted from 'Deleted Items' |
|                                                      |
| OK Cancel Apply                                      |

Nakon toka klik na OK za spremanje promena. Klik na Close za zatvaranje Account panela.

Vaš afrodita.rcub.bg.ac.rs "account" je spreman za primanje i slanje pošte.